# **Graduate Admission Evaluation Processing**

Graduate Admission Evaluations will now be processed within our Slate application system. The part of Slate where the evaluations will be completed is called the **Reader**. The Slate Reader tool is designed for reviewing application materials (application, transcripts, letters of recommendation, resume, test scores, etc.). The Reader tool also keeps the application workflow organized and retains all reviewers' feedback during the review process.

## Workflow

The basic workflow uses bins and queues.

- Bin—a filing cabinet that stores an application. An application can only reside in one bin at a time.
- Queue—a user's to-do list. While an application can only reside in one bin, it can be assigned to multiple queues

# Access to Applications in the Reader

#### You will access Slate Reader through Tech Express by clicking the icon labeled Slate.

Click on the box labeled "2. Graduate" to access the graduate application information for your program(s).

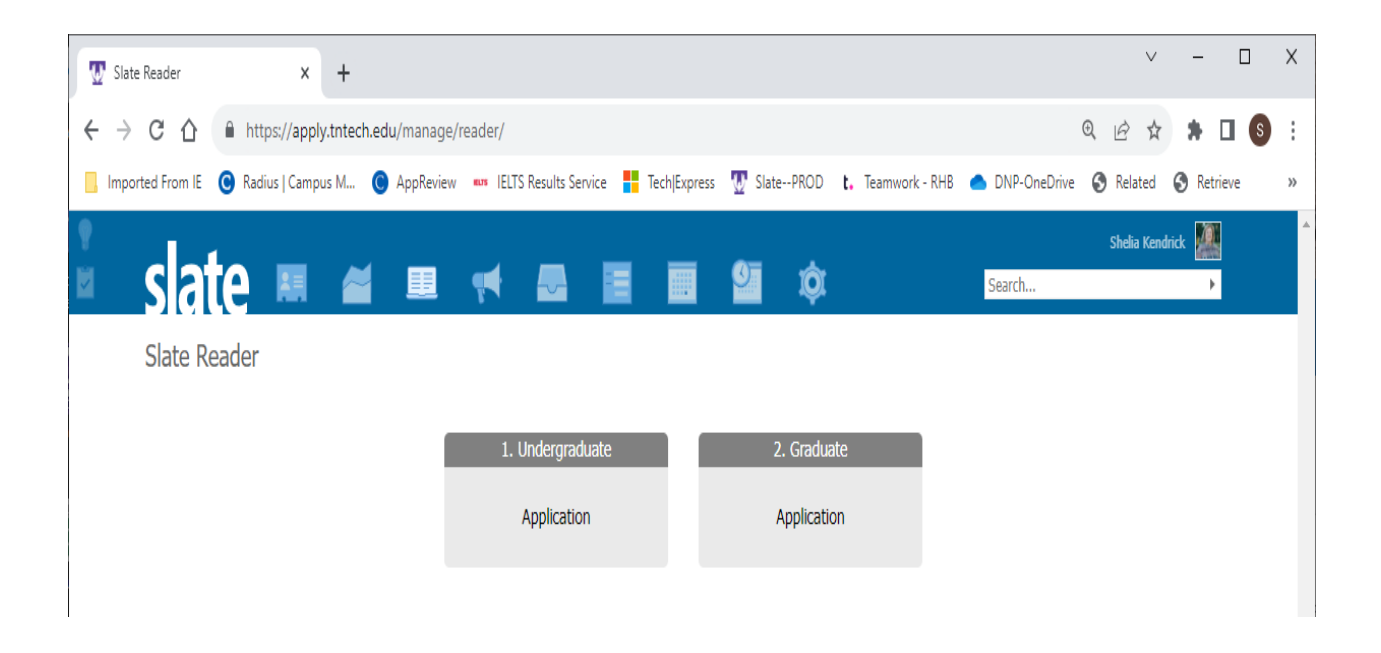

In order to view applications through the reader, you must have access to the population (based on program) of applications you want to view and to the bin the application currently resides in. You will not be able to see applications that have been added to your queue, unless you have the access mentioned.

After clicking on "2. Graduate", you will be taken to the Home Tab. You will see helpful navigational resources along the right side of the Home Tab.

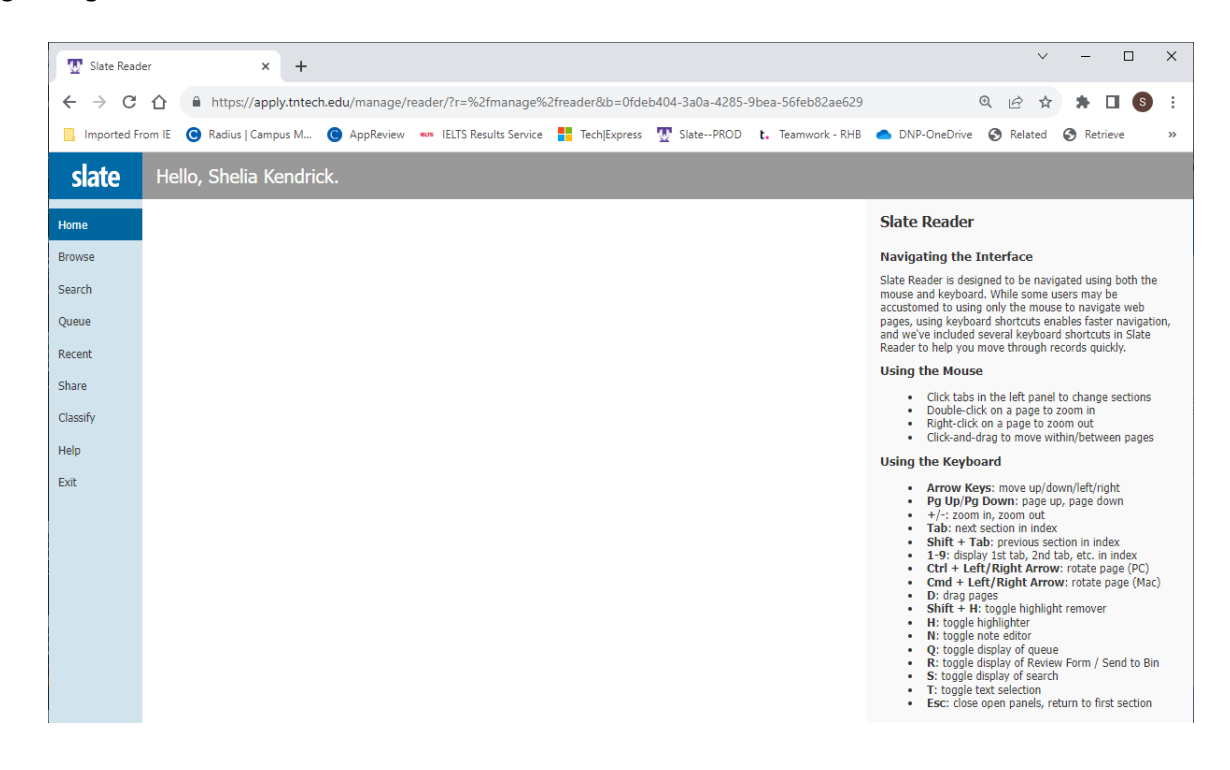

#### What Bins are Viewable

To view the bins that you have access to, click on the "Browse" tab in the navigation bar on the right.

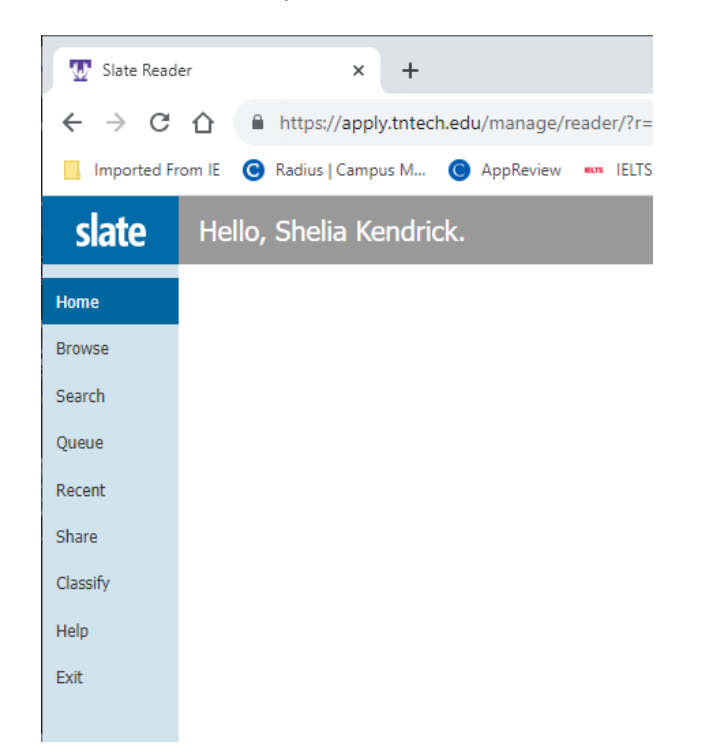

You should see the bins shown below. The number in the lower right corner of each bin reflects the number of applications in your program in that particular category/bin. If you are on a review committee for more than one program, the numbers will reflect all programs.

| Ш            | ×     | ×  |
|--------------|-------|----|
| <b>I</b> (5) | s :   | :  |
|              | **    | >> |
| Refrest      | fresh | 1  |
| Default      | lt 🚞  |    |
|              |       |    |
|              |       |    |
|              |       |    |
|              |       |    |
|              |       |    |
|              |       |    |
|              |       |    |
|              |       |    |
|              |       |    |
|              |       |    |
|              |       |    |
|              |       |    |
|              |       |    |
|              |       |    |
|              |       |    |
|              |       |    |
|              |       |    |
|              |       |    |
|              |       |    |
|              |       |    |
|              |       |    |
|              |       |    |

# Flow of the Application/Evaluation Process

When an applicant has submitted their application, paid the application fee, and submitted all required materials, their application file is moved into the "Processing Review" bin.

- At this point, Graduate Studies personnel will review the file to ensure that the correct materials were uploaded and input data related to the transcript GPA and test scores (if required). Once this has been finalized, the application file will be moved to the Department Committee Review bin.
- In the Department Committee Review bin, the application is completely ready to be evaluated.
  - The Review Committee members for the program will have the applicant's file added to their Queue.
  - All committee members will provide evaluation information on each applicant and then assign to the next bin.
  - Once the Departmental Chair/Head Reviewer completes their evaluation, the application is then sent to the Graduate Studies bin (with the exception of majors in the Ph.D. program in Engineering).

Please note that all committee members must submit a decision before the application can be moved to the Department Chair Review bin.

## Processing a Graduate Admissions Evaluation—Department Review Committee Members

After successfully logging into the Slate Reader, select "Browse" from the Left Menu to see the bins and number of applications ready for review.

• You will only be able to process any applications listed in the Department Committee Review file.

Select "Queue" from your Left Menu to begin the review process

• Click the line of the applicant you wish to process. You will see the applicant's snapshot as shown below. Please note that if the GPA is not on a 4.0 scale, Slate will convert the GPA to a 4.0 scale and listed as "converted." (No more transcript evaluations needed!)

| 👿 Test & Ot                                                   | her Environ                                                                                    | iments ×                                        | 👿 Slate Reader                               | ;              | < 😨 si       | ate Reader |           | ×                                         | +              |                                      |              | ~      | — C                   | X נ       |
|---------------------------------------------------------------|------------------------------------------------------------------------------------------------|-------------------------------------------------|----------------------------------------------|----------------|--------------|------------|-----------|-------------------------------------------|----------------|--------------------------------------|--------------|--------|-----------------------|-----------|
| $\leftrightarrow$ $\rightarrow$ C                             |                                                                                                | https://tnt.te                                  | st.technolutions.ne                          | t/manage/reade | r/?r=%2fm    | nanage%2   | freader   | &b=0fdeb404-3a                            | a0a-4285-9     | bea-56feb82ae                        | 6 🔍 🖻 🕻      | r 🛪    | ⊻ □                   | S :       |
| 📙 Imported F                                                  | rom IE                                                                                         | 🜖 Radius   Campu                                | ıs M 🔘 AppRevi                               | ew 🚥 IELTS Res | ults Service | Tech       | n Express | SlatePROD                                 | <b>t.</b> Team | work - RHB 🛛 🥌                       | DNP-OneDrive | >>     | All B                 | lookmarks |
| slate                                                         | 7685758<br>Studer                                                                              | nt Info                                         | Ŷ                                            | GR Spring 202  | 24           |            |           |                                           |                |                                      | Search       | h      |                       | ₽         |
| TEST<br>Dashboard<br>Application<br>Transcripts<br>References | Name:<br>Race/Hisp<br>Birthdate<br>Contact:<br>Student T<br>Major:<br>Concentr:<br>Application | panic:<br>:<br>ype:<br>ation:<br>on Term:<br>IS | / Unknown<br>04/01/1993<br>owofaladisa93@gma | il com         |              |            |           | City:<br>State:<br>Country:<br>Geomarket: | P<br>II        | Abeokuta<br>Vigeria<br>NT-NI Nigeria |              |        |                       |           |
| Other Materials                                               | Name                                                                                           |                                                 |                                              | CEEB           |              | Location   |           |                                           | Degree         |                                      | Major 1      |        | GPA                   |           |
| Review Forms                                                  | Olabisi O                                                                                      | nabanjo University                              |                                              | NI0646         |              | ,,         |           |                                           | Bachelor of    | Science in Chemi.                    |              | 6      | 3.87 / 5<br>Converted | : 3.1     |
|                                                               | Tests                                                                                          |                                                 |                                              |                |              |            |           |                                           |                |                                      |              |        |                       |           |
|                                                               | Туре                                                                                           | Subtype                                         | Date                                         | Total          | Score 1      |            | Score 2   | Score 3                                   |                | Score 4                              | Score 5      | Status |                       |           |
|                                                               | There are                                                                                      | e no test scores to di                          | splay for this record.                       |                |              |            |           |                                           |                |                                      |              |        |                       |           |
|                                                               |                                                                                                |                                                 |                                              |                |              |            |           |                                           |                |                                      |              |        |                       |           |

• By clicking on the applicant's name at the top of the screen, you are provided with contact information as well as other options.

| → C                                                                                                    | Attal Cases M                                                                                                    | olutions.net/manage/reader/?r=%2fn | nanage%2freader&b= | 0fdeb404-3a0a-42                      | 85-9bea-56feb82ae | 6 Q (2) ☆                         | * ± □ 6   | 1 |
|----------------------------------------------------------------------------------------------------|----------------------------------------------------------------------------------------------------|------------------------------------|--------------------|---------------------------------------|-------------------|-----------------------------------|-----------|---|
| ato                                                                                                    | 768575867                                                                                                    | GR Spring 2024                     | • eculospiess O    | Sale Photo L.                         | Reminork - n/16   | Search                            | An poolen |   |
| Lockup Record   Test Band in New Window   Databoard Default Dankboard   Application Default Dankboard   Transpires 4234 706 721 3064 (daytome)   +234 706 721 3064 (daytome) +234 706 721 3064 (daytome)   Active Address Abesituts   Other Materials Abesituts   Nigeria Nigeria | Show New Haterisis Record<br>Edit Bin/Suture<br>Douritoed FDF<br>Biographical Details<br>Sex: #<br>DOB: April 1, 1993 (Age 30)<br>Citzenship: Nigeria<br>Application Details | City<br>Stati<br>Coso<br>Geo       | n<br>narket:       | Abeokuta<br>Nigeria<br>INT-NI Nigeria |                   |                                   | (         |   |
|                                                                                                    | Status: Awaiting Materials                                                                                                    | Location                           | Degn<br>Bach       | ee<br>elar of Science in Chemi        | Major 1           | GPA<br>3.87 / 5<br>Converted: 3.1 |           |   |
|                                                                                                    |                                                                                                    |                                    | Score 2            | Score 3                               | Score 4           | Score 5 5                         | itatus    |   |

• Lookup Record—will permit you to see the applicant's checklist and **list** of materials submitted.

|                                                                                |                                    |                                         |               |                  |                      |                  |               |                 | Applica                                             | int                              |   |
|--------------------------------------------------------------------------------|------------------------------------|-----------------------------------------|---------------|------------------|----------------------|------------------|---------------|-----------------|-----------------------------------------------------|----------------------------------|---|
| Dashboard                                                                      | Timeline                           | GR Spring 2024 Awaiting Materials       | Profile       | Materials        | Details              |                  |               |                 |                                                     |                                  |   |
| GR Spring 20                                                                   | 24                                 |                                         |               |                  |                      |                  |               |                 | Overv                                               | ew                               |   |
| Awaiting Materials<br>Submitted August<br>Last updated Sept                    | 29, 2023<br>tember 25, 202         | No decision                             | n on file.    |                  |                      |                  |               |                 | <u>Financi</u><br><u>Workfic</u><br><u>Portfoli</u> | <u>al Aid</u><br><u>wws</u><br>0 |   |
| Staff Assigned:<br>Admit Type: Nev<br>Student Type: N<br>Term: Spring 202      | v Inst/First Tim<br>laster's<br>14 | e Grad/Prof                             |               |                  |                      |                  |               |                 | <u>Popular</u><br><u>Read A</u><br><u>Downlo</u>    | <u>pplica</u><br>ad PD           | 2 |
| Major: Chemistry<br>Residency: Out of<br>Key: GR<br>Concentration: Attributes: | r (MS)<br>of State Non-Ve<br>blank | rified                                  |               |                  |                      |                  |               |                 | <u>GR App</u>                                       | licatio                          | 1 |
| Checklist                                                                      |                                    |                                         |               |                  |                      |                  |               |                 |                                                     |                                  |   |
| V 09/25/2023                                                                   | Transcript (Ol                     | labisi Onabanjo University)             |               |                  |                      |                  | Received Copy | ~               |                                                     |                                  |   |
| ✓ 08/29/2023                                                                   | Passport Cop                       | y                                       |               |                  |                      |                  | Received      | ~               |                                                     |                                  |   |
| V 08/29/2023                                                                   | Statement of                       | Purpose                                 |               |                  |                      |                  | Received      | ~               |                                                     |                                  |   |
| V 09/03/2023                                                                   | Recommenda                         | ation (Kofoworola Fapohunda, Louisiana  | Tech Univer   | sity)            |                      |                  | Received      | ~               |                                                     |                                  |   |
| V 09/25/2023                                                                   | Recommenda                         | ation (Kolawole Adenekan, Intel Corpora | ation)        |                  |                      |                  | Received      | ~               |                                                     |                                  |   |
|                                                                                | Recommenda                         | ation (Olugbenga Ogunbiyi, University o | f Maine)      |                  |                      |                  |               | $\sim$          |                                                     |                                  |   |
| Materials                                                                      |                                    |                                         |               |                  |                      |                  |               |                 |                                                     |                                  |   |
| Date 🔺                                                                         | Description                        |                                         |               |                  |                      | Record           |               | User            |                                                     |                                  |   |
| 09/25/2023                                                                     | Reference K                        | Kolawole Adenekan                       |               |                  |                      | This Application |               | Shelia Kendrick |                                                     |                                  |   |
| 09/25/2023                                                                     | Transcript (Ur                     | nofficial Copy) Olabisi Onabanjo Unive  | ersity        |                  |                      | Folio            |               | Shelia Kendrick |                                                     |                                  |   |
| 09/03/2023                                                                     | Reference K                        | Kofoworola Fapohunda                    |               |                  |                      | This Application |               |                 |                                                     |                                  |   |
| 08/29/2023                                                                     | Statement of                       | Purpose / Letter of Intent              |               |                  |                      | This Application |               |                 |                                                     |                                  |   |
| 08/29/2023                                                                     | International                      | Credential Evaluation                   |               |                  |                      | This Application |               |                 |                                                     |                                  |   |
| 08/29/2023                                                                     | Resume or C                        | V                                       |               |                  |                      | This Application |               |                 |                                                     |                                  |   |
| 08/29/2023                                                                     | Passport Cop                       | У                                       |               |                  |                      | This Application |               |                 |                                                     |                                  |   |
| Decisions                                                                      |                                    |                                         |               |                  |                      |                  |               |                 |                                                     |                                  |   |
| Effective 4                                                                    | Decision                           |                                         |               |                  |                      | Released         | Received      | User            |                                                     |                                  |   |
| Activities                                                                     |                                    |                                         |               |                  |                      |                  |               |                 |                                                     |                                  |   |
| Date 🔺                                                                         | Code                               | Subject                                 |               |                  |                      |                  |               | User            |                                                     |                                  |   |
| 09/25/2023                                                                     | Received                           | Received Copy: Olabisi                  | Dnabanjo Uni  | iversity         |                      |                  |               | Shelia Kendrick | (+)                                                 |                                  |   |
| 09/25/2023                                                                     | Received                           | Received: Reference (Ko                 | olawole Aden  | ekan, Intel Corj | ooration)            |                  |               |                 | (+)                                                 |                                  |   |
| 09/03/2023                                                                     | Received                           | Received: Reference (Ko                 | ofoworola Fap | ohunda, Louisi   | ana Tech University] |                  |               |                 | (+1)                                                |                                  |   |
| 08/29/2023                                                                     | Payment                            | Payment Received: 40.0                  | 0 USD         |                  |                      |                  |               |                 | ((+))                                               |                                  |   |
| 08/29/2023                                                                     | Received                           | Received: Statement of                  | Purpose       |                  |                      |                  |               |                 | (+1)                                                |                                  |   |
| 08/29/2023                                                                     | Received                           | Received: Passport Cop                  | v             |                  |                      |                  |               |                 | 0.0                                                 |                                  |   |
| 08/29/2023                                                                     | Payment                            | Payment Due: 40.00 US                   | D             |                  |                      |                  |               |                 | 6.0                                                 |                                  |   |

• Download PDF—enables you to download one PDF of the entire applicant file (application and supporting materials)

• Clicking "Application" in the left menu will allow you to see the data from the application submitted. If more than one page, simply slide the page to the left to see the additional pages.

| D                                                                |                           | Deserve la fe |                |
|------------------------------------------------------------------|---------------------------|---------------|----------------|
| Personal Back                                                    | ground                    | Program Info  | rmation        |
| Form Title                                                       | Personal Background       | Form Title    |                |
| Name                                                             |                           | Student Type  | Master's       |
| Prefix                                                           |                           | Major         | Chemistry (MS) |
| First Name (Given)                                               |                           | Start Term    |                |
| Middle Name                                                      |                           |               |                |
| Last Name (Family/Surname)                                       |                           |               |                |
| Preferred First Name (only if                                    |                           |               |                |
| different from Legal Name)                                       |                           |               |                |
| Have you ever gone by another<br>last name?                      | No                        |               |                |
| Addresses                                                        |                           |               |                |
| Permanent Address                                                | Abeokuta                  |               |                |
|                                                                  | Abeokuta, Ogun 1000111    |               |                |
| Melling Address                                                  | Nigena                    |               |                |
| Mailing Address                                                  | Abeokuta 1000111          |               |                |
|                                                                  | Nigeria                   |               |                |
| Phone Number                                                     |                           |               |                |
| Primary Phone                                                    | +234 706 721 3064         |               |                |
| Student Mobile                                                   | 294 706 721 9064          |               |                |
| Do we have permission to text                                    | Vac                       |               |                |
| you?                                                             | 105                       |               |                |
| Biographical Information                                         |                           |               |                |
| Birthdate                                                        | 04/01/1993                |               |                |
| Legally Recognized Sex                                           | F                         |               |                |
| Citizenship Information                                          |                           |               |                |
| Nation of Citizenship                                            | Nigeria                   |               |                |
| Nation of Birth                                                  | Naeria                    |               |                |
| Visa Type, if inside the US                                      | F-1 Academic/Student Visa |               |                |
| For the past twelve months,                                      | No                        |               |                |
| have you continuously lived in                                   |                           |               |                |
| Tennessee?                                                       |                           |               |                |
| Please tell us where you lived                                   | Nigeria                   |               |                |
| for the twelve months, and also<br>provide a time frame for when |                           |               |                |
| you moved to Tennessee.                                          |                           |               |                |
|                                                                  |                           |               |                |
|                                                                  |                           |               |                |
|                                                                  |                           |               |                |

• The "Transcripts" option on the left menu will allow you to see an image of the transcript.

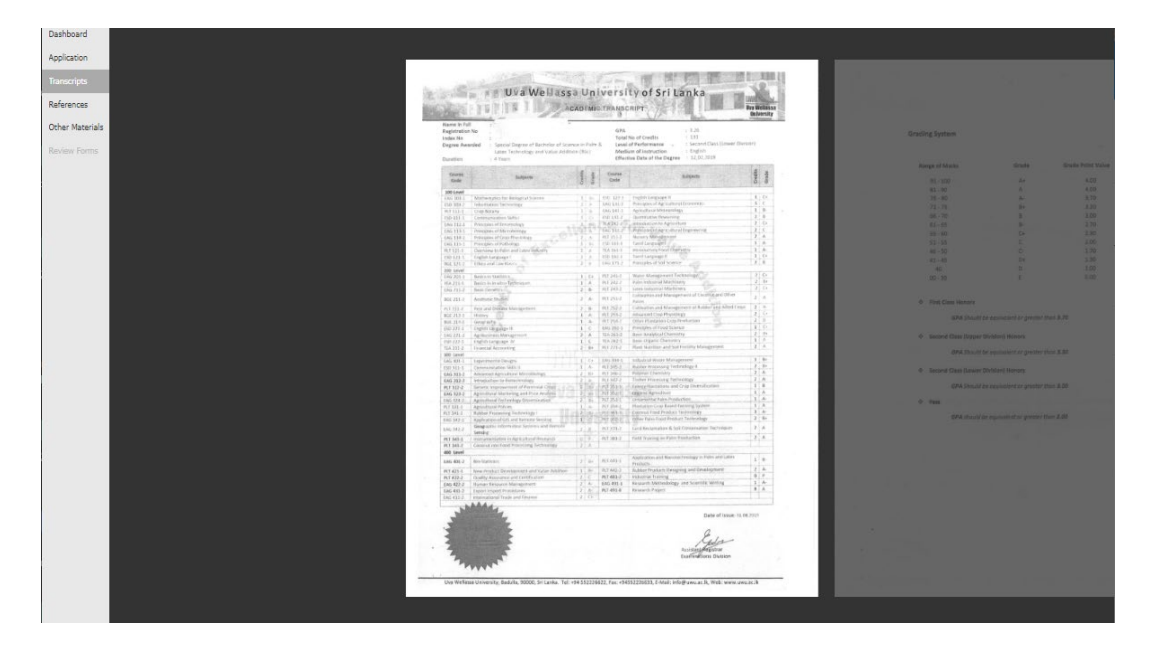

• The "References" option will provide images of the references and any attachments provided.

| Dashboard       |                                   |                                             |                                                 |                                       |
|-----------------|-----------------------------------|---------------------------------------------|-------------------------------------------------|---------------------------------------|
| Application     |                                   |                                             |                                                 |                                       |
|                 |                                   |                                             |                                                 |                                       |
| Transcripts     | Deference                         |                                             | Deference Der                                   |                                       |
| References      | Reference                         |                                             | Reference Pag                                   | e                                     |
|                 |                                   |                                             | 1                                               |                                       |
| Other Materials | Heterence #1                      | Dr. Kalawala Adapatan                       | Applicant                                       |                                       |
|                 | Organization                      | Dr. Kolawole Adenekan                       | Applicant                                       |                                       |
| Review Forms    | Title                             | Research and Development Engineer           | Email                                           |                                       |
|                 | Belationship                      | Advisor                                     | Submitted                                       |                                       |
|                 | Phone                             | +1 361-228-4114                             | Signature                                       | Koloworola Fapohunda                  |
|                 | Email                             | kola.adenekan@intel.com                     | Recommender Information                         |                                       |
|                 | Recommendation Requested          | 08/29/2023                                  | Prefix                                          | Ms.                                   |
|                 | Recommendation Submitted          | 09/25/2023                                  | First Name                                      | Kofoworola                            |
|                 | Reference #2                      |                                             | Last Name                                       | Fapohunda                             |
|                 | Name                              | Ms. Koloworola Fapohunda                    | Institution                                     | Louisiana Tech University             |
|                 | Organization                      | Louisiana Tech University                   | Position/Title                                  | Research Associate (Biomedical Engine |
|                 | Title                             | Research Associate (Biomedical Engineering) | Relationship                                    |                                       |
|                 | Relationship                      | Supervisor                                  | Telephone                                       | +1 401-212-0301                       |
|                 | Email                             | + 1 401-2 12-0301                           |                                                 | Ruston, LA 71270-4371                 |
|                 | Becommendation Bequested          | 08/29/2023                                  |                                                 | United States                         |
|                 | Recommendation Submitted          | 09/03/2023                                  | Applicant Recommendation                        |                                       |
|                 | Reference #3                      |                                             | How many years have you<br>known the applicant? | 8                                     |
|                 | Name                              | Dr. Olugbenga Ogunbiyi                      | Scholarship Quality of Work                     | Above Average                         |
|                 | Organization                      | University of Maine                         | Dedication and Determination                    | Superior                              |
|                 | Title                             | Research Associate                          | Integrity and Dependability                     | Superior                              |
|                 | Relationship                      | Mentor                                      | Interpersonal Skills                            | Superior                              |
|                 | Phone                             | +1 207-881-7879                             | Leadership                                      | Above Average                         |
|                 | Email<br>Recommondation Requested | olugoenga.ogunoiyi@mane.edu                 | Attitude                                        | Superior                              |
|                 | Recommendation Submitted          | Not Submitted                               | Overall Recommendation for<br>Admission         | Highly Recommended                    |
|                 |                                   |                                             | Upload Letter of Reference                      |                                       |
|                 |                                   |                                             |                                                 |                                       |
|                 |                                   |                                             |                                                 |                                       |
|                 |                                   |                                             |                                                 |                                       |
|                 |                                   |                                             |                                                 |                                       |
|                 |                                   |                                             |                                                 |                                       |
|                 |                                   |                                             |                                                 |                                       |
|                 |                                   |                                             |                                                 |                                       |
|                 |                                   |                                             |                                                 |                                       |
|                 |                                   |                                             |                                                 |                                       |
|                 |                                   |                                             |                                                 |                                       |

- "Other Materials" will include any documents submitted that do not fit one of the other categories
- "Review Forms" will now allow you to see the Review Forms other members of the review committee have submitted on the applicant

After reviewing the documents submitted, and you are ready to begin your formal review, simply click 'Review Form / Send to Bin" in the lower right corner of the window.

| clata                                                                                                    |                                                          |                                   |               |                           |
|----------------------------------------------------------------------------------------------------|----------------------------------------------------------|-----------------------------------|---------------|---------------------------|
| State 1/4, Application                                                                                         |                                                          |                                   |               |                           |
| TEST                                                                                                    |                                                          |                                   |               |                           |
| Dashboard                                                                                                    |                                                          |                                   |               |                           |
| And and a second second second second second second second second second second second second second second se |                                                          |                                   |               |                           |
| Application                                                                                                    |                                                          |                                   |               |                           |
| Transcripts                                                                                                    | Dereenel Beek                                            | round                             | Drogram Infor | mation                    |
| References                                                                                                    | Personal backg                                           | jrouna                            | Program mor   | mation                    |
| Other Naterials                                                                                                | Form Title                                               | Personal Background               | Form Title    | Program Information       |
|                                                                                                    | Name                                                     |                                   | Student Type  | Master's                  |
| Review Forms                                                                                                   | Prefix                                                   |                                   | Major         | Chemistry (MS)            |
|                                                                                                    | Hirst Name (Given)                                       |                                   | start rem     | Spring 2024               |
|                                                                                                    | Last Name (Family/Surname)                               |                                   |               |                           |
|                                                                                                    | Preferred First Name (only if                            |                                   |               |                           |
|                                                                                                    | different from Legal Name)                               |                                   |               |                           |
|                                                                                                    | Have you ever gone by another<br>last name?              | NO                                |               |                           |
|                                                                                                    | Addresses                                                |                                   |               |                           |
|                                                                                                    | Permanent Address                                        | Abeokuta                          |               |                           |
|                                                                                                    |                                                          | Abeokuta, Ogun 1000111<br>Nigeria |               |                           |
|                                                                                                    | Mailing Address                                          | Abeokuta                          |               |                           |
|                                                                                                    | maning rearies                                           | Abeokuta, 1000111                 |               |                           |
|                                                                                                    | Dhana Mumhar                                             | Nigeria                           |               |                           |
|                                                                                                    | Primary Phone                                            | . 994 706 791 9064                |               |                           |
|                                                                                                    | Student Mobile                                           | +234 706 721 3064                 |               |                           |
|                                                                                                    | Do we have permission to text                            | Yes                               |               |                           |
|                                                                                                    | you?                                                     |                                   |               |                           |
|                                                                                                    | Biographical Information                                 |                                   |               |                           |
|                                                                                                    | Birthdate                                                | 04/01/1993                        |               |                           |
|                                                                                                    | Citizenship Information                                  | r                                 |               |                           |
|                                                                                                    | Nation of Citizenship                                    | Ninoria                           |               |                           |
|                                                                                                    | Nation of Birth                                          | Nigeria                           |               |                           |
|                                                                                                    | Visa Type, if inside the US                              | F-1 Academic/Student Visa         |               |                           |
|                                                                                                    | For the past twelve months,                              | No                                |               |                           |
|                                                                                                    | have you continuously lived in<br>Tennessee?             |                                   |               |                           |
|                                                                                                    | Please tell us where you lived                           | Nigeria                           |               |                           |
|                                                                                                    | for the twelve months, and also                          |                                   |               |                           |
|                                                                                                    | provide a time frame for when<br>you moved to Tennessee. |                                   |               |                           |
|                                                                                                    | ,                                                        |                                   |               |                           |
|                                                                                                    |                                                          |                                   |               |                           |
|                                                                                                    |                                                          |                                   |               |                           |
|                                                                                                    |                                                          |                                   |               |                           |
|                                                                                                    |                                                          |                                   |               |                           |
|                                                                                                    |                                                          |                                   |               |                           |
|                                                                                                    |                                                          |                                   |               |                           |
|                                                                                                    |                                                          |                                   |               |                           |
|                                                                                                    |                                                          |                                   |               |                           |
|                                                                                                    |                                                          |                                   |               |                           |
|                                                                                                    |                                                          |                                   |               |                           |
|                                                                                                    |                                                          |                                   |               |                           |
|                                                                                                    |                                                          |                                   |               |                           |
|                                                                                                    |                                                          |                                   |               |                           |
| Remove from Queue Annotations 🕂 🛒 🤌 💻                                                                          |                                                          |                                   |               | Review Form / Send to Bin |
|                                                                                                    |                                                          |                                   |               |                           |
|                                                                                                    |                                                          |                                   |               |                           |

Once you have clicked "Review Form" the Reader Sheet will appear on the right side of your screen.

| Slate 1/4, /    | Application                  |                                 |                       |                 |                                                      |
|-----------------|------------------------------|---------------------------------|-----------------------|-----------------|------------------------------------------------------|
| TEST            |                              |                                 |                       |                 | Graduate Reader Review Sheet                         |
| Dealtheand      |                              |                                 |                       |                 | Overall Impression                                   |
| Dashboard       |                              |                                 |                       |                 | ▼                                                    |
| Application     |                              |                                 |                       |                 | Your Recommended Decision                            |
| Transminte      |                              |                                 |                       |                 | ~                                                    |
| transcripts     |                              | Personal Backo                  | round                 | Program Informa | Final Recommendation                                 |
| References      |                              | r croonar baokg                 | loana                 | i rogram mornia | ~                                                    |
| Other Materials |                              | Form Title                      | Personal Background   | Form Title Pi   |                                                      |
| Ocher Materials |                              | Name                            |                       | Student Type M  | I his application currently resides in more than one |
| Review Forms    |                              | Prefix                          | Ms.                   | Major Ci        | bin or user until the other reviews have been        |
| Neview Politis  |                              | First Name (Given)              |                       | Start Term Sj   | completed.                                           |
|                 |                              | Middle Name                     |                       |                 | compreseer                                           |
|                 |                              | Last Name (Family/Surname)      |                       |                 |                                                      |
|                 |                              | Preferred First Name (only if   |                       |                 | The current readers include:                         |
|                 |                              | different from Legal Name)      |                       |                 | • <b>•</b>                                           |
|                 |                              | Have you ever gone by another   | No                    |                 |                                                      |
|                 |                              | ast name r                      |                       |                 | •                                                    |
|                 |                              | Addresses                       | Read and              |                 | - · · · ·                                            |
|                 |                              | Permanent Address               | Abeokuta Ogun 1000111 |                 | Current Bin<br>Department Committee Review           |
|                 |                              |                                 | Nigeria               |                 | Department committee Neview                          |
|                 |                              | Mailing Address                 | Abeokuta              |                 |                                                      |
|                 |                              |                                 | Abeokuta, 1000111     |                 |                                                      |
|                 |                              |                                 | Nigeria               |                 | Send Draft Saved                                     |
|                 |                              | Phone Number                    |                       |                 |                                                      |
|                 |                              | Primary Phone                   | +234 706 721 3064     |                 |                                                      |
|                 |                              | Student Mobile                  | +234 706 721 3064     |                 |                                                      |
|                 |                              | Do we have permission to text   | Yes                   |                 |                                                      |
|                 |                              | Piegraphical Information        |                       |                 |                                                      |
|                 |                              | Birthdate                       | 04/01/1993            |                 |                                                      |
|                 |                              | Legally Recognized Sex          | E                     |                 |                                                      |
|                 |                              | Citizenshin Information         |                       |                 |                                                      |
|                 |                              | Nation of Citizenship           | Mineria               |                 |                                                      |
|                 |                              | Nation of Citizenship           | Nguta                 |                 |                                                      |
|                 |                              | Nation or Birth                 | rvigena               |                 |                                                      |
|                 |                              | visa rype, it inside the US     | No.                   |                 |                                                      |
|                 |                              | have you continuously lived in  | ON                    |                 |                                                      |
|                 |                              | Tennessee?                      |                       |                 |                                                      |
|                 |                              | Please tell us where you lived  | Nigeria               |                 |                                                      |
|                 |                              | for the twelve months, and also |                       |                 |                                                      |
|                 |                              | you moved to Tennessee.         |                       |                 |                                                      |
|                 |                              | ,                               |                       |                 |                                                      |
|                 |                              |                                 |                       |                 |                                                      |
|                 |                              |                                 |                       |                 |                                                      |
|                 |                              |                                 |                       |                 |                                                      |
|                 |                              |                                 |                       |                 |                                                      |
|                 |                              |                                 |                       |                 |                                                      |
|                 |                              |                                 |                       |                 |                                                      |
|                 |                              |                                 |                       |                 |                                                      |
|                 |                              |                                 |                       |                 |                                                      |
|                 |                              |                                 |                       |                 |                                                      |
|                 |                              |                                 |                       |                 |                                                      |
|                 |                              |                                 |                       |                 |                                                      |
|                 |                              |                                 |                       |                 |                                                      |
|                 |                              |                                 |                       |                 |                                                      |
|                 |                              |                                 |                       |                 |                                                      |
| Re              | emove from Queue Annotations | 4 i 🖉 🖉 👘                       |                       |                 | Review Form / Send to Bin                            |

From this example, you can see that this major has more than one individual on the Review Committee. All committee members must submit their decision before the application can progress beyond the committee.

Please note that if Your Recommended Decision is either "Admit with Conditions" or "Deny" you must provide conditions (for reclassification to Full Standing) or explicit reason for denial. The information provided here **will appear** in the decision letter to the applicant exactly as entered in the field on the form. Once the final committee member has submitted their decision, there will appear an option of "Next Bin"

| slate           | Stude                             | nt Info                |                                               |       |         |          |                       |                       |         |                           |         |        |                          |                                            |
|-----------------|-----------------------------------|------------------------|-----------------------------------------------|-------|---------|----------|-----------------------|-----------------------|---------|---------------------------|---------|--------|--------------------------|--------------------------------------------|
| TEST            | Name:                             |                        |                                               |       | I       |          | City:                 |                       |         | Abeokuta                  |         |        |                          | Graduate Reader Review Sheet               |
| Dashboard       | Race/His<br>Birthdate<br>Contact: | panic:<br>:            | / Unknown<br>04/01/1993<br>owofatadisa93@gmai | l.com |         |          | State<br>Cour<br>Geor | :<br>itry:<br>narket: |         | Nigeria<br>INT-NI Nigeria |         |        |                          | Overall Impression                         |
| Application     | Student T<br>Major:               | ype:                   |                                               |       |         |          |                       |                       |         |                           |         |        |                          | Your Recommended Decision                  |
| Transcripts     | Concentr<br>Application           | ation:<br>on Term:     |                                               |       |         |          |                       |                       |         |                           |         |        |                          | Final Recommendation                       |
| References      | Schoo                             | ls                     |                                               |       |         |          |                       |                       |         |                           |         |        |                          | ✓                                          |
| Other Materials | Name                              |                        |                                               | CE    | EEB     | Location |                       |                       | Degree  |                           | Major 1 |        | GPA                      | Send to Bin                                |
| Review Forms    | Olabisi O                         | nabanjo University     |                                               | N     | 10848   |          |                       |                       | Bachelo | or of Science in Che.     |         |        | 3.87 5<br>Converted: 3.1 | Current Bin<br>Department Committee Review |
|                 | Tests                             |                        |                                               |       |         |          |                       |                       |         |                           |         |        |                          | Vext bin (required)                        |
|                 | Type                              | Subtype                | Date                                          | Total | Score 1 |          | Score 2               | Score 3               |         | Score 4                   | Score 5 | Status |                          | Next Reader (optional)                     |
|                 | There are                         | e no test scores to di | isplay for this record.                       |       |         |          |                       |                       |         |                           |         |        |                          |                                            |
|                 |                                   |                        |                                               |       |         |          |                       |                       |         |                           |         |        |                          | Send Draft Saved                           |
|                 |                                   |                        |                                               |       |         |          |                       |                       |         |                           |         |        |                          | Dial Saved                                 |
|                 |                                   |                        |                                               |       |         |          |                       |                       |         |                           |         |        |                          |                                            |
|                 |                                   |                        |                                               |       |         |          |                       |                       |         |                           |         |        |                          |                                            |

The "Next Bin (required)" must have the **Department Chair Review** selected. Then Save.

#### Processing a Graduate Admissions Evaluation—Department Chair (Head Reviewer)

After successfully logging into the Slate Reader, select "Browse" from the Left Menu to see the bins and number of applications ready for review.

• You will only be able to process any applications listed in the Department Chair Review bin.

| slate  | Browse            |                             |          |  |
|--------|-------------------|-----------------------------|----------|--|
| TEST   |                   | Graduate Studies            |          |  |
| Home   | Pre-Review        | Review                      | Decision |  |
| Browse | Processing Review | Department Committee Review | Admit    |  |
| Search |                   |                             |          |  |
| )ueue  | 0                 | 0                           | 0        |  |
| lecent |                   | Department Chair Review     | Deny     |  |
| ihare  |                   |                             |          |  |
| elp    |                   |                             | 0        |  |
| vit    |                   | Engineering PhD Review      |          |  |
|        |                   |                             |          |  |
|        |                   | 0                           |          |  |
|        |                   | Graduate Studies Review     |          |  |
|        |                   |                             |          |  |
|        |                   | 0                           |          |  |
|        |                   |                             |          |  |

Click on the "Department Chair Review" bin to see the applicants you need to review.

At the end of the application information on the right, please click on the "paper" (Display Copy) to open the record.

You will need to add the applicant record to your Queue. Simply click "Add to Queue" at the bottom left of the screen.

| A GENA          |                                         |                         |        |         |          |            |               |                     |         |        |                |
|-----------------|-----------------------------------------|-------------------------|--------|---------|----------|------------|---------------|---------------------|---------|--------|----------------|
| Slate           | Student Info                            |                         |        |         |          |            |               |                     |         |        |                |
| TEST            | Name:                                   |                         |        |         |          | City:      | ,             | Abeokuta            |         |        |                |
|                 | Race/Hispanic:                          | / Unknown               |        |         |          | State:     |               |                     |         |        |                |
| Dashboard       | Birthdate:                              | 04/01/1993              |        |         |          | Country:   | 1             | Nigeria             |         |        |                |
|                 | Contact:                                | owofatadisa93@gmail.com |        |         |          | Geomarket: | 1             | NT-NI Nigeria       |         |        |                |
| Application     | Student Type:                           |                         |        |         |          |            |               |                     |         |        |                |
|                 | Major:                                  |                         |        |         |          |            |               |                     |         |        |                |
| Transcripts     | Concentration:                          |                         |        |         |          |            |               |                     |         |        |                |
|                 | Application Term:                       |                         |        |         |          |            |               |                     |         |        |                |
| References      |                                         |                         |        |         |          |            |               |                     |         |        |                |
|                 | Schools                                 |                         |        |         |          |            |               |                     |         |        |                |
| Other Materials |                                         |                         |        |         |          |            |               |                     |         |        |                |
|                 | Name                                    |                         | CEEB   | 1       | Location |            | Degree        |                     | Major 1 |        | GPA            |
| Review Forms    |                                         |                         |        |         |          |            |               |                     |         |        | 3.87 / 5       |
|                 | Olabisi Onabanjo University             |                         | NI0646 |         |          |            | Bachelor of S | cience in Chemistry |         |        |                |
|                 |                                         |                         |        |         |          |            |               |                     |         |        | Converted: 3.1 |
|                 |                                         |                         |        |         |          |            |               |                     |         |        |                |
|                 | Tests                                   |                         |        |         |          |            |               |                     |         |        |                |
|                 |                                         |                         |        |         |          |            |               |                     |         |        |                |
|                 | Type Subtype                            | Date                    | Total  | Score 1 | Score 2  | Score 3    |               | Score 4             | Score 5 | Status |                |
|                 | There are no test scores to display for | this record.            |        |         |          |            |               |                     |         |        |                |
|                 |                                         |                         |        |         |          |            |               |                     |         |        |                |
|                 |                                         |                         |        |         |          |            |               |                     |         |        |                |
|                 |                                         |                         |        |         |          |            |               |                     |         |        |                |
|                 |                                         |                         |        |         |          |            |               |                     |         |        |                |
|                 |                                         |                         |        |         |          |            |               |                     |         |        |                |
|                 |                                         |                         |        |         |          |            |               |                     |         |        |                |
|                 |                                         |                         |        |         |          |            |               |                     |         |        |                |
|                 |                                         |                         |        |         |          |            |               |                     |         |        |                |
|                 |                                         |                         |        |         |          |            |               |                     |         |        |                |
|                 |                                         |                         |        |         |          |            |               |                     |         |        |                |
|                 |                                         |                         |        |         |          |            |               |                     |         |        |                |
|                 |                                         |                         |        |         |          |            |               |                     |         |        |                |
|                 |                                         |                         |        |         |          |            |               |                     |         |        |                |
|                 |                                         |                         |        |         |          |            |               |                     |         |        |                |
|                 |                                         |                         |        |         |          |            |               |                     |         |        |                |
|                 |                                         |                         |        |         |          |            |               |                     |         |        |                |
|                 |                                         |                         |        |         |          |            |               |                     |         |        |                |
|                 |                                         |                         |        |         |          |            |               |                     |         |        |                |
|                 |                                         |                         |        |         |          |            |               |                     |         |        |                |
|                 |                                         |                         |        |         |          |            |               |                     |         |        |                |
|                 |                                         |                         |        |         |          |            |               |                     |         |        |                |
|                 |                                         |                         |        |         |          |            |               |                     |         |        |                |
|                 |                                         |                         |        |         |          |            |               |                     |         |        |                |
|                 |                                         |                         |        |         |          |            |               |                     |         |        |                |
|                 |                                         |                         |        |         |          |            |               |                     |         |        |                |
|                 |                                         |                         |        |         |          |            |               |                     |         |        |                |
|                 |                                         |                         |        |         |          |            |               |                     |         |        |                |
|                 |                                         |                         |        |         |          |            |               |                     |         |        |                |
|                 |                                         |                         |        |         |          |            |               |                     |         |        |                |
|                 |                                         |                         |        |         |          |            |               |                     |         |        |                |
|                 |                                         |                         |        |         |          |            |               |                     |         |        |                |
|                 |                                         |                         |        |         |          |            |               |                     |         |        |                |
|                 |                                         |                         |        |         |          |            |               |                     |         |        |                |
|                 |                                         |                         |        |         |          |            |               |                     |         |        |                |
|                 |                                         |                         |        |         |          |            |               |                     |         |        |                |
|                 |                                         |                         |        |         |          |            |               |                     |         |        |                |
|                 |                                         |                         |        |         |          |            |               |                     |         |        |                |
| (               | Add to Queue Displaying                 | Conv                    |        |         |          |            |               |                     |         |        |                |
|                 | has to queue Displaying                 | cop)                    |        |         |          |            |               |                     |         |        |                |
|                 |                                         |                         |        |         |          |            |               |                     |         |        |                |

The next step, if you are ready to complete the admission review, is to click on "Review Form / Send to Bin" on the bottom right of the screen.

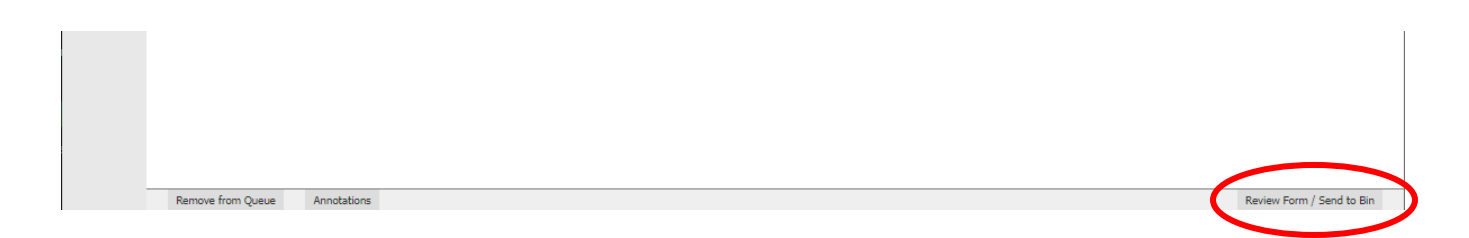

You will now see the Review Sheet along the right side of your screen.

| slate           |             |                        | ····· ··· ···          | -,,   |         |          |             |          |                   |         |        |                |                              | •           |
|-----------------|-------------|------------------------|------------------------|-------|---------|----------|-------------|----------|-------------------|---------|--------|----------------|------------------------------|-------------|
| Slate           | Studer      | nt Info                |                        |       |         |          |             |          |                   |         |        |                |                              |             |
| TEST            | Name:       |                        |                        |       |         |          | City:       |          | Abeokuta          |         |        |                | Graduate Reader Review Sheet |             |
|                 | Race/Hisp   | panic:                 | / Unknown              |       |         |          | State:      |          |                   |         |        |                | Quantil Internation          |             |
| Dashboard       | Birthdate   |                        | 04/01/1993             |       |         |          | Country:    |          | Nigeria           |         |        |                | Overall Impression           |             |
|                 | Contact:    |                        | oworatadisawa@gmail    | .com  |         |          | Geomarket:  |          | INT-NI Nigeria    |         |        |                |                              |             |
| Application     | Maior:      | ype.                   |                        |       |         |          |             |          |                   |         |        |                | Your Recommended Decision    |             |
| Transcripts     | Concentr    | ation:                 |                        |       |         |          |             |          |                   |         |        |                | · · · · ·                    |             |
|                 | Application | on Term:               |                        |       |         |          |             |          |                   |         |        |                | Final Recommendation         |             |
| References      | Sahaa       | le.                    |                        |       |         |          |             |          |                   |         |        |                | ►                            |             |
| Other Meterials | 301100      | 15                     |                        |       |         |          |             |          |                   |         |        |                | Condito Dia                  |             |
| Other Materials | Name        |                        |                        | CEE   | в       | Location |             | Degree   |                   | Major 1 |        | GPA            | Send to bin                  |             |
| Review Forms    |             |                        |                        |       |         |          |             |          |                   |         |        | 3.87/5         | Current Bin                  |             |
|                 | Olabisi O   | nabanjo University     |                        | NI08  | 46      |          |             | Bachelor | of Science in Che |         |        | Converted: 2.4 | Department Chair Review      |             |
|                 |             |                        |                        |       |         |          |             |          |                   |         |        | Converted, 5.1 | Next Bin (required)          |             |
|                 | Tests       |                        |                        |       |         |          |             |          |                   |         |        |                |                              | •           |
|                 | 10010       |                        |                        |       |         |          |             |          |                   |         |        |                | Next Reader (optional)       |             |
|                 | Туре        | Subtype                | Date                   | Total | Score 1 | Sc       | ore 2 Score | 3        | Score 4           | Score 5 | Status |                |                              |             |
|                 | There are   | e no test scores to di | splay for this record. |       |         |          |             |          |                   |         |        |                |                              |             |
|                 |             |                        |                        |       |         |          |             |          |                   |         |        |                |                              |             |
|                 |             |                        |                        |       |         |          |             |          |                   |         |        |                | Send                         | Draft Saved |
|                 |             |                        |                        |       |         |          |             |          |                   |         |        |                |                              |             |
|                 |             |                        |                        |       |         |          |             |          |                   |         |        |                |                              |             |
|                 |             |                        |                        |       |         |          |             |          |                   |         |        |                |                              |             |
|                 |             |                        |                        |       |         |          |             |          |                   |         |        |                |                              |             |
|                 |             |                        |                        |       |         |          |             |          |                   |         |        |                |                              |             |
|                 |             |                        |                        |       |         |          |             |          |                   |         |        |                |                              |             |

Once you have completed the top portion of the Review Sheet, you are ready to complete the "Next Bin (required)" section. **SPECIAL NOTE:** 

- If the application is for a **Ph.D. in Engineering major**, the Departmental Chair/head reviewer/designee will select **Next Bin** of "Engineering PhD Review" to route for the final admission decision.
- If the application is for **any other major**, the Departmental Chair/head reviewer/designee will select the *Next Bin of 'Graduate Studies Review'*.
- For the Ph.D. in Engineering majors, once the Engineering PhD Review has entered a final admission decision, the **Next Bin** will be 'Graduate Studies Review'.